1. Если вы ещё не выполняли обновление ПО, или есть подозрения, что в точке установки ВТА10 отсутствует доступ ко всемирной сети, то выполните проверку доступности сервера обновлений «Планара»:

| Правка Вид Журнал Закладки Инстр<br>Planar BTA v0.5.6:40fc7e - Н.,, × + | кенты <u>С</u> правка                        |                                     |         | ļ            |    |
|-------------------------------------------------------------------------|----------------------------------------------|-------------------------------------|---------|--------------|----|
| 🛈 🎤 🔏 192.168.1.42/?_=/ru/network                                       |                                              | С Q Поиск                           | ☆ 自 ♥ ↓ | F 🍙 🥹        | 9  |
| то посещаемые   Өначальная страница 🔝                                   | ента новостей 😗 Windows Media 🛞 Windows 🛞 Бе | сплатная почта Н 🛞 Настройка ссылок |         |              |    |
| English   Русский (Russian)                                             |                                              |                                     |         | EM           | WE |
|                                                                         |                                              |                                     |         |              |    |
|                                                                         |                                              |                                     |         |              |    |
| <u> PIPLANAK</u>                                                        |                                              |                                     |         |              | -  |
|                                                                         |                                              |                                     |         |              |    |
|                                                                         |                                              | 2                                   |         |              |    |
| Главная                                                                 | Настройки сети Сеть Д                        | амен Прокси Ping                    |         |              |    |
| Каналы                                                                  | 3                                            | 4                                   |         |              |    |
| Модули                                                                  | Адрес update.planarchel.ru                   | Выпол                               | нить    |              |    |
| События                                                                 | Вывод команды                                | Ortau                               | OPUTL   |              |    |
| 1 Настройки сети                                                        | 64 bytes from 192.168.<br>time=4.000 ms      | 1.251: seq=0 ttl=64                 | 50010   |              |    |
| Вебсервер                                                               | 64 bytes from 192.168                        | .1.251: seq=1 ttl=64                |         |              |    |
| сымр                                                                    | 64 bytes from 192.168.                       | .1.251: seq=2 ttl=64                |         |              |    |
| Stamp                                                                   | time=0.000 ms<br>64 bytes from 192 168       | 1 251: seg=3 ttl=6/                 |         |              |    |
| пользователи                                                            | time=0.000 ms                                | 1.201. 30q-0 ta-04                  |         |              |    |
| Дата и время                                                            | 64 bytes from 192.168.<br>time=0.000 ms      | 1.251: seq=4 ttl=64                 |         |              |    |
| Обновление                                                              | 6 update.planarchel.m                        | u ping statistics                   |         |              |    |
| Сервис                                                                  | 5 packets transmitted,                       | 5 packets received,                 |         |              |    |
| Помощь                                                                  |                                              |                                     |         |              |    |
|                                                                         |                                              |                                     |         |              |    |
| PTA10.07C                                                               |                                              |                                     |         |              |    |
| DIATV VU.S.D                                                            |                                              |                                     |         | admin, Выити | И  |

Если проверка («ping») прошла успешно, то внизу поля «Вывод команды» вы увидите сообщение «5 packets transmitted, 5 packets received, 0% packet loss».

Если сообщение будет вида «bad address 'update.planarchel.ru'» или «5 packets transmitted, 0 packets received, 100% packet loss», значит есть проблемы либо в настройках сети BTA10, либо в настройках выхода в глобальную сеть из вашей локальной сети.

2. Проверьте настройки обновления ВТА10, как показано на рисунке:

| 192.168.1.42/?_=/ru/firmware        |                                 |                        | C Q I                | Тоиск            | ☆自 | Q t | â | 0  |
|-------------------------------------|---------------------------------|------------------------|----------------------|------------------|----|-----|---|----|
| о посещаемые 🛞 Начальная страница 📓 | ) Лента новостей   Windows Medi | ia 🐨 Windows 🛞 Беспла  | тная почта Н 🔞 Настр | юйка ссылок      |    |     |   |    |
| English   Русский (Russian)         |                                 |                        |                      |                  |    |     |   | EM |
|                                     |                                 |                        |                      |                  |    |     |   |    |
|                                     | •                               |                        |                      |                  |    |     |   |    |
| <u> PIPLANAK</u>                    |                                 |                        |                      |                  |    |     |   |    |
|                                     |                                 |                        |                      |                  |    |     |   |    |
|                                     |                                 |                        | 2                    |                  |    |     |   |    |
| Главная                             | Обновление Г                    | ПО Обновления          | Разделы Наст         | оойки обновления |    |     |   |    |
| Каналы                              |                                 | 2                      |                      |                  |    |     |   |    |
| Модули                              | Адрес сервера обновле           | ений http://update.pla | narchel.ru/bta10/    |                  |    |     |   |    |
| События                             | Полт селвела                    |                        |                      |                  |    |     |   |    |
| Настройки сети                      | Hope copeopa                    | 80                     |                      |                  |    |     |   |    |
| Befeenben                           | Имя пользователя                | updater1               |                      |                  |    |     |   |    |
| веосервер                           | -                               |                        |                      |                  |    |     |   |    |
| SNMP                                | Пароль                          | *******                |                      |                  |    |     |   |    |
| Пользователи                        | Применить                       | осстановить            |                      |                  |    |     |   |    |
| Дата и время                        |                                 |                        |                      |                  |    |     |   |    |
| Обновление                          |                                 |                        |                      |                  |    |     |   |    |
| Сервис                              |                                 |                        |                      |                  |    |     |   |    |
| Помощь                              |                                 |                        |                      |                  |    |     |   |    |
|                                     |                                 |                        |                      |                  |    |     |   |    |
|                                     |                                 |                        |                      |                  |    |     |   |    |

3. Проверьте доступную версию ПО ВТА10 на сервере обновлений «Планара»:

| ) 🚩 🔏 192.168.1.42/?_=/ru/firmware | Пента новостей 🔎 чи       | indows Media 🏾 🔊                                                                                                    | Windows 🛞 Ferrori | С Ц С Поиск | Настройка ссылок | _ ☆ 🗉 | • | î | -0 1 |  |  |  |
|------------------------------------|---------------------------|----------------------------------------------------------------------------------------------------|-------------------|-------------|------------------|-------|---|---|------|--|--|--|
| English   Русский (Russian)        |                           |                                                                                                    |                   |             |                  |       |   |   |      |  |  |  |
| [→]PLANAR                          |                           |                                                                                                    |                   |             |                  |       |   |   | _    |  |  |  |
| Главная                            | Обновл                    | тение ПО                                                                                                    | 2                 | Разделы     | Настройки обновл | тения |   |   |      |  |  |  |
| Каналы                             |                           |                                                                                                    |                   |             |                  |       |   |   |      |  |  |  |
| Модули                             | Текущая в                 | версия                                                                                                    |                   |             |                  |       |   |   |      |  |  |  |
| События                            | Параметр                  |                                                                                                    |                   | Значение    |                  |       |   |   |      |  |  |  |
| Настрайки соти                     | Номер сборки              | #92                                                                                                    |                   |             |                  |       |   |   |      |  |  |  |
| настроики сети                     | Дата сборки               | Дата сборки Вт Май 22 2018<br>Описание текущей версии                                                                                   |                   |             |                  |       |   |   |      |  |  |  |
| Веосервер                          | Описание                  |                                                                                                    |                   |             |                  |       |   |   |      |  |  |  |
| SNMP                               |                           |                                                                                                    |                   |             |                  |       |   |   |      |  |  |  |
| Пользователи                       | # Версия ПС<br>+ Прошивка | # Версия ПО #0.5.6<br>+ Прошивка модулятора ВТА-TSM01 #0.1.7.11.<br>+ Добавлена возможность перезапуска произвольного модуля станции по |                   |             |                  |       |   |   |      |  |  |  |
| Дата и время                       | + Добавлена               |                                                                                                    |                   |             |                  |       |   |   |      |  |  |  |
| Обновление                         | треоованию                | THUIBJUBATEJI                                                                                                    | н.                |             |                  | ~     |   |   |      |  |  |  |
| Сервис                             | 91                        |                                                                                                    |                   |             |                  |       |   |   |      |  |  |  |
| Помощь                             | Проверить                 | Проверить обновления Установить обновления                                                                                              |                   |             |                  |       |   |   |      |  |  |  |
|                                    |                           | -                                                                                                    |                   |             |                  |       |   |   |      |  |  |  |
|                                    |                           |                                                                                                    |                   |             |                  |       |   |   |      |  |  |  |

4. Проверка должна завершиться так, как показано на рисунке ниже, то есть должна отобразиться информация о доступной версии:

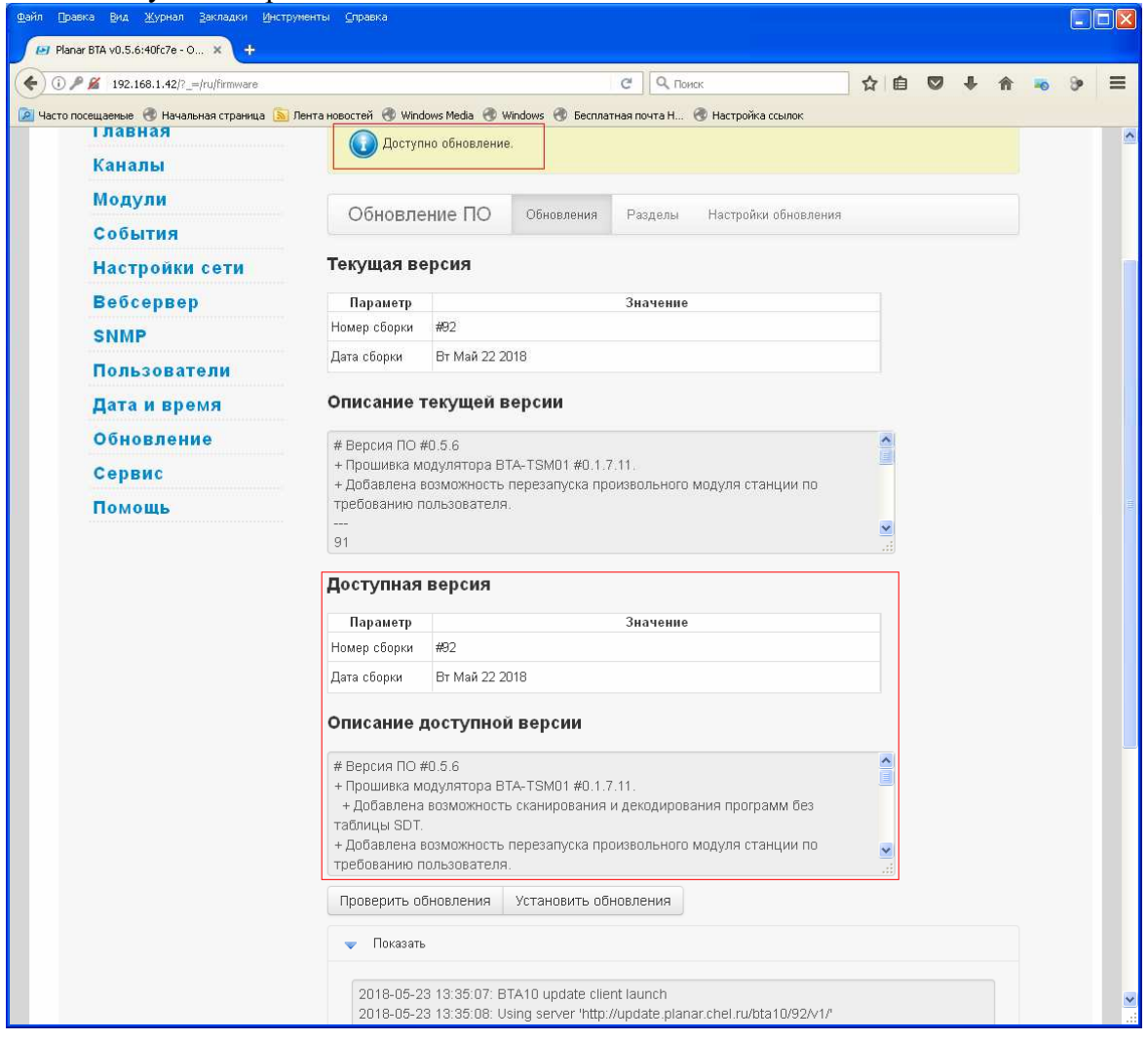

## 5. Запустите загрузку и установку обновления:

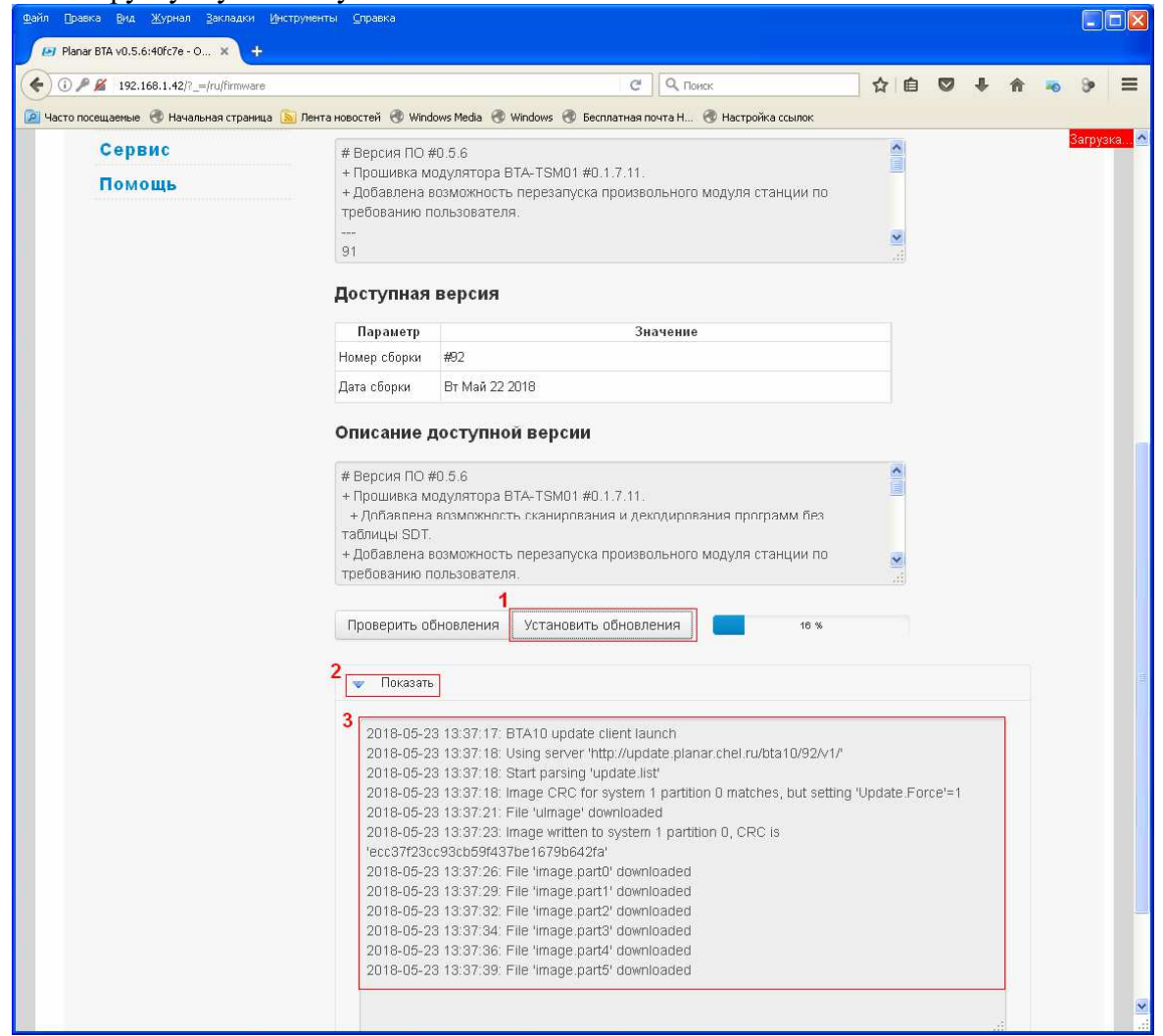

## 6. По окончании установки обновления перезагрузите BTA10: Фейл Правка Вид Журнал Закладки Инструменты Справка

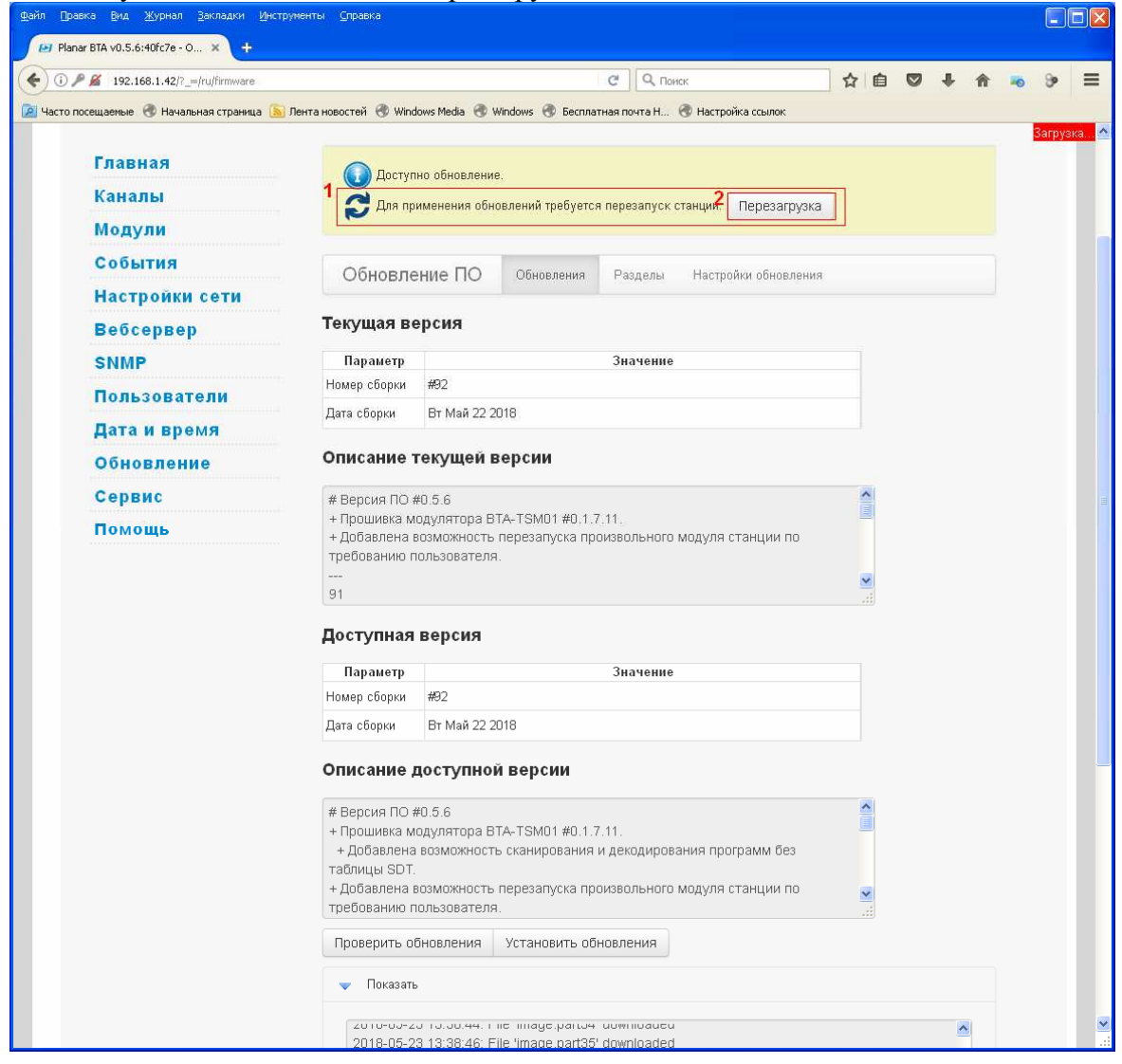

7. После перезагрузки станции, когда светодиод на передней панели будет мигать зеленым (это означает, что идёт загрузка программы) войдите в веб-интерфейс BTA10 и подтвердите работоспособность новой программы:

| 🥑 Planar I       | BTA -             | Mozilla I              | Firefox                  |                  |          |                                                                                           |               |               |              |               |            |          |                 |             |     |       |     |
|------------------|-------------------|------------------------|--------------------------|------------------|----------|-------------------------------------------------------------------------------------------|---------------|---------------|--------------|---------------|------------|----------|-----------------|-------------|-----|-------|-----|
| Файл ∏ра         | вка               | <u>В</u> ид <u>Ж</u> у | ирнал ;                  | <u>В</u> акладки | Инструме | нты <u>С</u> п                                                                            | равка         |               |              |               |            |          |                 |             |     |       |     |
| 😝 Planar B1      | A                 |                        |                          |                  | +        |                                                                                           |               |               |              |               |            |          | 1               |             |     |       | -   |
| <b>(</b> ) () 19 | 92.168            | 8.1.48                 |                          |                  |          |                                                                                           | 100           |               |              |               | ĩ          | 7 7 C    | Soogle          | لر          | 2 🕈 | 俞     |     |
| 🕗 Часто по       | сещае             | емые [] Н              | ачальна                  | я страница       | a 🛃 🔊 r  | Іента нов                                                                                 | остей 门 Windo | ws Media [] W | /indows 🚺 B  | есплатная поч | та Н 🗍 Н   | астройка | ссылок          |             | -   |       |     |
| En               | glish             | Русский                | (Russian                 | )                |          |                                                                                           |               |               |              |               |            |          |                 |             | EM  | nea i | ^   |
|                  |                   |                        |                          |                  |          | _                                                                                         |               |               |              |               |            |          |                 |             |     |       |     |
|                  |                   | -                      |                          | -                | _        |                                                                                           |               |               |              |               |            |          |                 |             |     |       |     |
|                  |                   | P                      | A                        | NA               | R        |                                                                                           |               |               |              |               |            |          |                 |             |     |       |     |
|                  |                   |                        |                          |                  |          |                                                                                           |               |               |              |               |            |          |                 |             |     |       |     |
|                  |                   |                        |                          |                  |          |                                                                                           |               |               |              |               |            |          |                 |             |     |       |     |
|                  |                   |                        |                          |                  |          |                                                                                           |               |               |              |               |            |          |                 |             |     |       |     |
|                  | 1                 | лавна                  | я                        |                  |          | ×.                                                                                        | Требуется п   | одтверждени   | е успешнос:  | ти применени  | ия обновле | ний. Для | выполнения данн | ой операции |     |       |     |
| Каналы           |                   |                        |                          |                  | оста     | осталось 57:55. При неподтверждении успешности обновления станция будет перезагружена для |               |               |              |               |            |          |                 |             |     |       |     |
|                  | использования пре |                        |                          |                  |          |                                                                                           |               |               | ерсии програ | аммного обе   | спечения.  | Подтв    | ердить Отказ    | аться       |     |       |     |
|                  | С                 | обыті                  | ия                       |                  |          | Доб                                                                                       | іро пожал     | ювать!        |              |               | 1          |          |                 |             |     |       |     |
|                  | Н                 | астро                  | йки                      | сети             |          | • •                                                                                       |               |               |              |               |            |          |                 |             |     |       |     |
|                  | P                 | oficer                 | Pop                      |                  |          | Стан                                                                                      | щия:          |               |              |               |            |          |                 |             |     |       |     |
|                  |                   | reocep                 | Осервер Местонахождение: |                  |          |                                                                                           |               |               |              |               |            |          |                 |             |     |       |     |
|                  | s                 | NMP                    |                          |                  |          | Конт                                                                                      | акты:         |               |              |               |            |          |                 |             |     |       |     |
|                  | П                 | ользо                  | вате                     | эли              |          | Кан                                                                                       | алы приё      | Ma (DVB-      | -C/T/T2)     |               |            |          |                 |             |     |       |     |
|                  | Д                 | ата и                  | врег                     | RN               |          |                                                                                           |               |               | ,            |               |            |          |                 |             |     |       |     |
|                  | 0                 | เดินออเ                | nouu                     | 0                |          | #                                                                                         | Сис.имя       | Частота       | Тип          | Стату         | yc Bi      | олючён   |                 |             |     |       |     |
|                  |                   | ONOBI                  | тепи                     |                  |          | 0 2                                                                                       | 2 40          | 626.00 MFu    | DVB-T2       | Захвачен      | Да         |          |                 |             |     |       |     |
|                  | C                 | ервис                  | C                        |                  |          |                                                                                           |               |               |              |               |            |          |                 |             |     |       |     |
|                  | П                 | Іомощ                  | Ь                        |                  |          | Программы                                                                                 |               |               |              |               |            |          |                 |             |     |       |     |
|                  |                   |                        |                          |                  |          | #                                                                                         | Сис.имя       | Сдвиг         | Несущая      | Система       | Уровень    |          | Программа       | Включён     | 4   |       |     |
|                  |                   |                        |                          |                  |          | 01                                                                                        | -             | -             |              |               |            | 2227     |                 | Проверка    |     |       |     |
|                  |                   |                        |                          |                  |          | 0 2                                                                                       | ?             |               | 9879         |               |            |          |                 | Проверка    |     |       | 100 |
|                  |                   |                        |                          |                  |          |                                                                                           | )             |               |              |               |            |          |                 | Проверка    |     |       | - M |